## Pioneer Dj

## DJM-S5

機能対応表

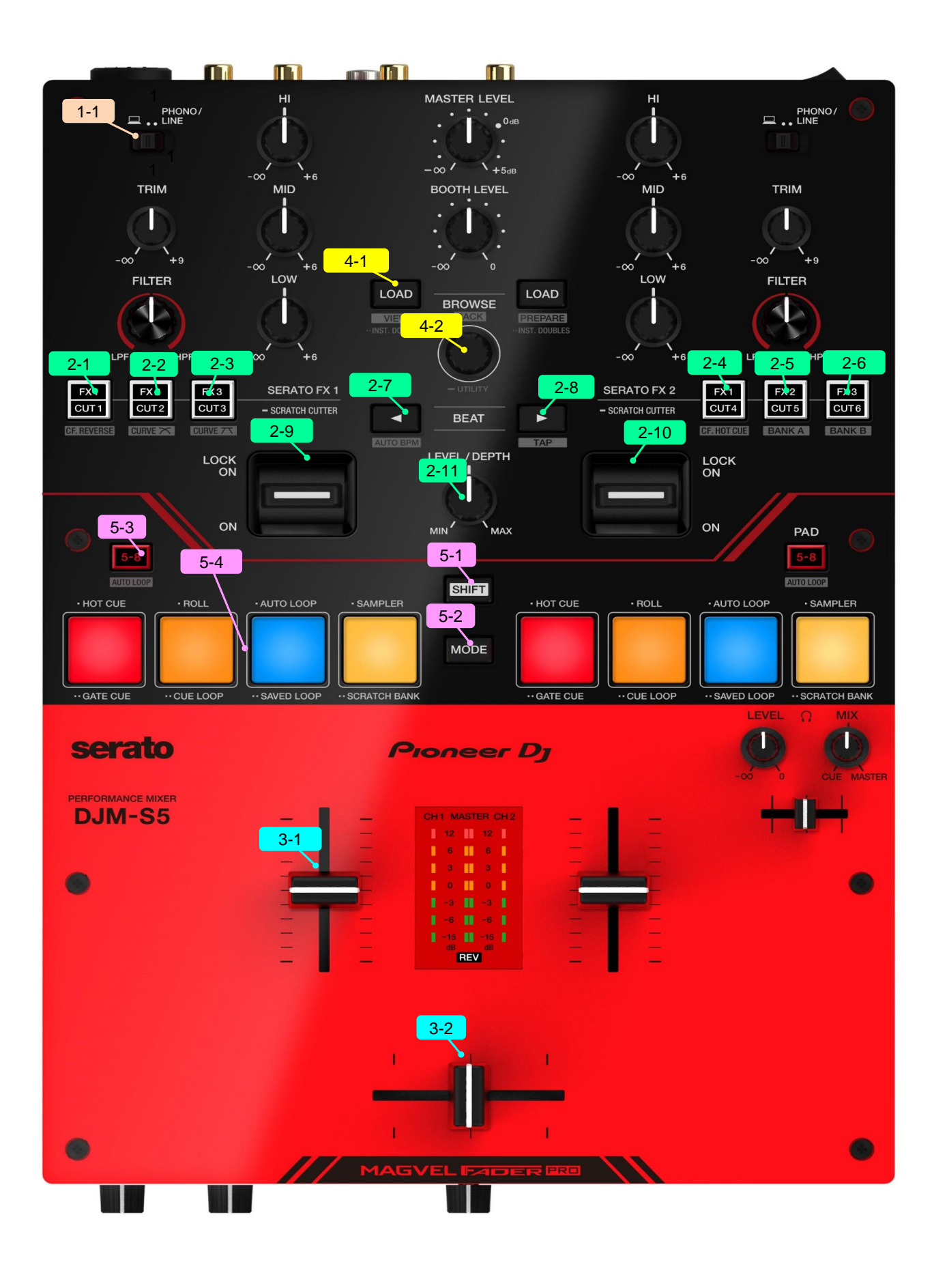

| Group     | No.    | Name           |                             | Function                           | +SHIFT                      |  |  |  |
|-----------|--------|----------------|-----------------------------|------------------------------------|-----------------------------|--|--|--|
| 1 DECK    |        |                |                             |                                    |                             |  |  |  |
|           | 1      | INPUT SELECTOR |                             | PC、PHONO/LINEの選択                   | -                           |  |  |  |
| 2 EFF     | EFFECT |                |                             |                                    |                             |  |  |  |
|           | 2-1    | FX1/CUT1       | 長押し                         | Serato FXモード/Scratch Cutterモード切り替え | -                           |  |  |  |
|           | 2-6    | FX1/CUT6       |                             |                                    |                             |  |  |  |
|           | 1      | FX1/CUT1       | SERATO FX<br>モード            | Serato DJ Pro FX1-1 エフェクト選択※1      | クロスフェーダーリバース機能              |  |  |  |
|           |        |                | SCRATCH<br>CUTTER モード       | カッティングパターン1 選択                     | オン/オフの切り替え                  |  |  |  |
|           | 2      | FX2/CUT2       | SERATO FX<br>モード            | Serato DJ Pro FX1-2 エフェクト選択※1      | クロスフェーダーカーブ選択               |  |  |  |
|           |        |                | SCRATCH<br>CUTTER $\pm - k$ | カッティングパターン2 選択                     | UTILITYモードで設定したカーブを選択       |  |  |  |
|           | 3      | FX3/CUT3       | SERATO FX<br>モード            | Serato DJ Pro FX1-3 エフェクト選択※1      | クロスフェーダーカーブ選択               |  |  |  |
|           |        |                | SCRATCH<br>CUTTER E - K     | カッティングパターン3 選択                     | 急峻なカーブを選択                   |  |  |  |
|           | 4      | FX1/CUT4       | SERATO FX<br>モード            | Serato DJ Pro FX2-1 エフェクト選択※1      | クロスフェーダーホットキュー機能            |  |  |  |
|           |        |                | SCRATCH<br>CUTTER E - K     | カッティングパターン4 選択                     | オン/オフの切り替え                  |  |  |  |
|           | 5      | FX2/CUT5       | SERATO FX<br>モード            | Serato DJ Pro FX2-2 エフェクト選択※1      | Serato DJ Pro 上のBANK Aの呼び出し |  |  |  |
|           |        |                | SCRATCH<br>CUTTER E - K     | カッティングパターン5 選択                     |                             |  |  |  |
|           | 6      | FX3/CUT6       | SERATO FX<br>モード            | Serato DJ Pro FX2-3 エフェクト選択※1      | Serato DJ Pro 上のBANK Bの呼び出し |  |  |  |
|           |        |                | SCRATCH<br>CUTTER モード       | カッティングパターン6 選択                     |                             |  |  |  |
|           | 7      | BEAT(◀)        | SERATO FX<br>モード            | FXの拍倍率を下げる                         | オートBPM                      |  |  |  |
|           |        |                | SCRATCH<br>CUTTER E - K     | カッティングパターン拍倍率を下げる                  |                             |  |  |  |
|           | 8      | BEAT(►)        | SERATO FX<br>モード            | FXの拍倍率を上げる                         | タップ                         |  |  |  |
|           |        |                | SCRATCH<br>CUTTER モード       | カッティングパターンの拍倍率を上げる                 |                             |  |  |  |
|           | 9      | CH1 FX LEVER   | SERATO FX<br>モード            | 選択されたSERATO FXオン                   | -                           |  |  |  |
|           |        |                | SCRATCH<br>CUTTER $\pm - k$ | 選択されたカッティングパターンオン                  |                             |  |  |  |
|           | 10     | CH2 FX LEVER   | SERATO FX<br>モード            | 選択されたSERATO FXオン                   | -                           |  |  |  |
|           |        |                | SCRATCH<br>CUTTER モード       | 選択されたカッティングパターンオン                  |                             |  |  |  |
|           | 11     | LEVEL/DEPTH    | SERATO FX<br>モード            | FXパラメータの調整                         | -                           |  |  |  |
| 3 MIXER   |        |                |                             |                                    |                             |  |  |  |
|           | 1      | CH FADER       |                             | チャンネルフェーダー (ハード制御)                 | チャンネルフェーダースタート ※2           |  |  |  |
|           | 2      | CROSS FADER    |                             | クロスフェーダー(ハード制御)                    | クロスフェーダースタート ※2             |  |  |  |
| 4 BROWSER |        |                |                             |                                    |                             |  |  |  |
|           | 1      | BROWSE         | 回転                          | ライブラリスクロール                         | 高速スクロール                     |  |  |  |
|           |        |                | 押下                          | ライブラリとCrateリストのフォーカス切替え            | -                           |  |  |  |
|           | 2      | LOAD           |                             | トラックのロード/インスタントダフルス                | 左:画面レイアウト切換え 右:Prerareに曲を追加 |  |  |  |

| Group              | No. | Name                |                 | Function               | +SHIFT                |  |  |  |  |  |
|--------------------|-----|---------------------|-----------------|------------------------|-----------------------|--|--|--|--|--|
| 5 PERFORMANCE PADS |     |                     |                 |                        |                       |  |  |  |  |  |
|                    | 1   | SHIFT               |                 | シフト                    | -                     |  |  |  |  |  |
|                    | 2   | MODE                |                 | パッドモード切換え、FX選択※5       | -                     |  |  |  |  |  |
|                    | 3   | 5-8                 |                 | パッド5-8選択               | AUTO LOOP/BEAT LOOP%3 |  |  |  |  |  |
|                    | 5-4 | モード選択               |                 |                        |                       |  |  |  |  |  |
|                    |     | PAD1+MODE           | 押下              | HOT CUE モード            | PITCH PLAY モード        |  |  |  |  |  |
|                    |     |                     | 2回押下            | GATE CUE モード           | USER MODE1            |  |  |  |  |  |
|                    |     | PAD2+MODE           | 押下              | ROLLモード                | SLICER LOOP モード       |  |  |  |  |  |
|                    |     |                     | 2回押下            | CUE LOOP モード           | USER MODE2            |  |  |  |  |  |
|                    |     | PAD3+MODE           | 押下              | AUTO LOOP モード          | SAVED FLIP モード        |  |  |  |  |  |
|                    |     |                     | 2回押下            | SAVED LOOPモード          | USER MODE3            |  |  |  |  |  |
|                    |     | PAD4+MODE           | 押下              | SAMPLER モード            | TRANSPORT モード         |  |  |  |  |  |
|                    |     |                     | 2回押下            | SCRATCH BANK モード       | USER MODE4            |  |  |  |  |  |
|                    |     |                     | ₽-K             |                        |                       |  |  |  |  |  |
|                    |     | PERFORMANCE<br>PADS | HOT CUE         | ホットキュー設定/呼び出し          | ホットキュー削除              |  |  |  |  |  |
|                    |     |                     | ROLL            | ループロールサイズ変更            | -                     |  |  |  |  |  |
|                    |     |                     | AUTO LOOP       | オートループ再生               | -                     |  |  |  |  |  |
|                    |     |                     | SAMPLER         | サンプラースロット再生            | サンプラースロット停止           |  |  |  |  |  |
|                    |     |                     | PITCH PLAY      | ピッチを変えホットキューを再生        | ホットキュー選択              |  |  |  |  |  |
|                    |     |                     | SLICER<br>LOOP  | スライサー区間再生              | -                     |  |  |  |  |  |
|                    |     |                     | SAVED FLIP      | フリップ開始/リトリガー※4         | フリップオン/オフ※4           |  |  |  |  |  |
|                    |     |                     | TRANSPORT       | DJトラックの制御              | PAD 5,7,8 : DJトラックの制御 |  |  |  |  |  |
|                    |     |                     | GATE CUE        | 押してる間ホットキューの再生         | ホットキュー再生              |  |  |  |  |  |
|                    |     |                     | CUE LOOP        | ホットキュー設定/呼び出し、ループオン/オフ | ホットキュー設定/呼び出し、ループオン   |  |  |  |  |  |
|                    |     |                     | SAVED<br>LOOP   | ループスロットへの保存、ループオン/オフ   | ループインポイントからループ再生する    |  |  |  |  |  |
|                    |     |                     | SCRATCH<br>BANK | デッキにスクラッチサンプルをロード      | デッキの曲を元に戻す            |  |  |  |  |  |
|                    |     |                     | USER MODE       | (ユーザーによるマッピング可能)       | (ユーザーによるマッピング可能)      |  |  |  |  |  |

※1 SERATO FXモードの時はボタンを押しながらBROWSEノブを回すと、ボタンにアサインするエフェクトを変更することができます。

※2 フェーダースタート機能を有効にするためにはPC設定ユーティリティにて設定を有効にしてください。

※3 BEAT LOOPとAUTO LOOPの機能をPC設定ユーティリティを使用して切り替えることができます。

※4 Serato Flipをアクティベートし、[SETUP]メニューで有効になっている場合のみ使用可能です。

Serato Flipをアクティベーション後にSerato DJ Proを再起動しないと、コントローラーの一部のボタンが反応しないことがあります。 Serato Flipをアクティベーション後は必ずSerato DJ Proを再起動してください。

※5 SCRATCH CUTTERモード中に、MODEボタンを押しながら、FX1/CUT1, FX2/CUT2, ...... FX3/CUT6ボタンのいずれかを押すとSERATO FXを切り替えることができます。

© 2022 AlphaTheta Corporation All right reserved.